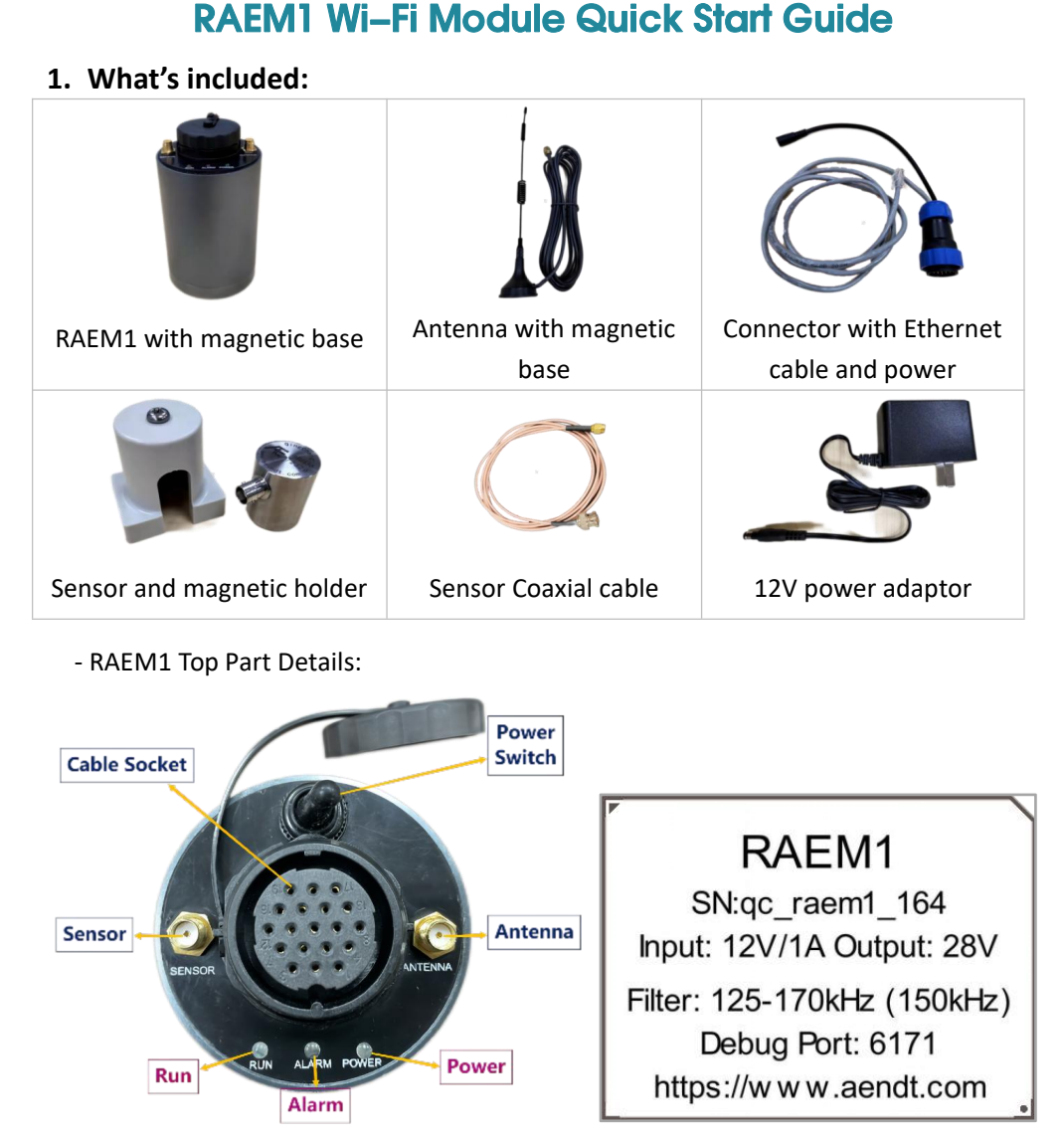

# 2. Setup

 Before the hardware connection, please read the RAEM1 label to figure out the matching power adaptor and sensor. The sensor type is normally the integral sensor with built-in preamplifier. The preamp voltage is supplied through the "Sensor". The analog filter in RAEM1 also requires the sensor frequency range to match. If mismatching the sensor, it may cause some damages on the sensor or not fully functioning. So please pay attention to the label.

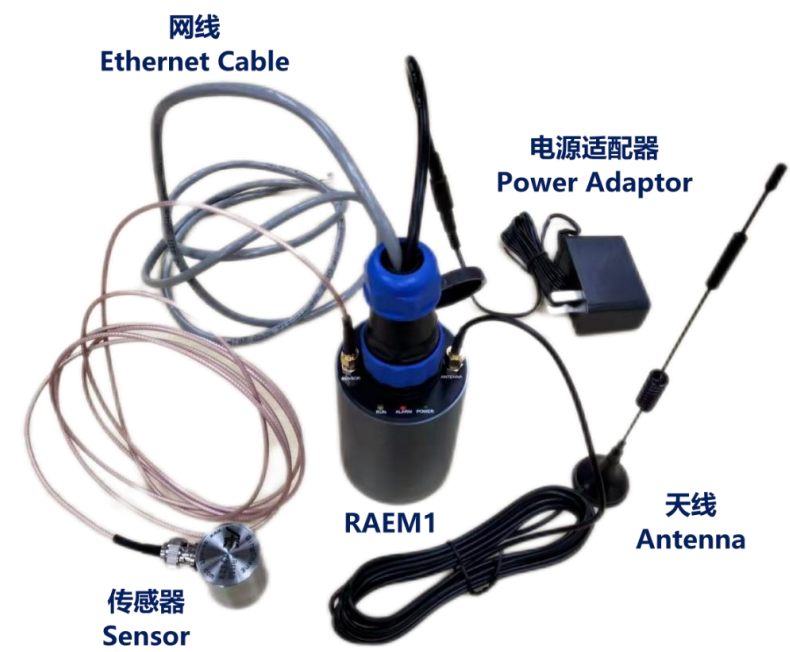

- connect all the parts to RAEM1. Connect the power adaptor to the wall outlet.
- 3) turn on the power switch. When it starts, the "POWER" light is solid on. After a few minutes, the "RUN" light starts flashing every second to indicate the device is operating.
- 4) the device is now ready to operate and to connect.

## 3. Connect to Configuration Software

The device can connect to the RAEM1 configuration software through three communication modes, Ethernet, Wi-Fi Hotspot mode and Wi-Fi Router mode.

3.1 Ethernet Connection

① Plug the Ethernet cable from the RAEM1 to a computer. If there are multiple RAEM1 to connect, connect them to a switch and then to a computer.

② Some computer settings need to be changed in order to connect:

Ethernet Duplex Mode: open "Control Panel" >> "Network and Internet" >> "Network Connections". Choose the local area connection. Right click and choose "Properties" and then choose "Configure..". In the "Advanced" Tab, choose "Speed & Duplex". On the "Value" drop-down menu, select "<u>100Mbps Full Duplex</u>".

| Networking Sharing                                                       |             | General Advanced About Driver Details Power Management                                                                                                    |
|--------------------------------------------------------------------------|-------------|----------------------------------------------------------------------------------------------------|
| Connect using:                                                           | Configure   | The following properties are available for this network adapter. Click<br>the property you want to change on the left, and then select its value<br>on the right.<br>Property: Value:                                                                                                    |
| This connection uses the following items:                                | etworks     | NS Omoa     100 Mbps Full Duplex       Priority & VLAN       Receive Buffers       Receive Side Scaling       Shutdown Wake-On-Lan       Speed & Duplex       TCP Checksum Offload (IPv4)       TCP Checksum Offload (IPv4)       UDP Checksum Offload (IPv6)       UDP Checksum Offload (IPv4)       UDP Checksum Offload (IPv6)       Wake on Magic Packet |
| Install Uninstall                                                        | Properties  | WOL & Shutdown Link Speed                                                                                                    |
| Description     Allows your computer to access resources on     network. | a Microsoft |                                                                                                    |

Configure Ethernet IPv4: choose "Internet Protocol Version 4 (TCP/IPv4)", and then click "Properties". In the pop-up window, check "Use the following IP address:". Then enter the "IP address:" as <u>192.168.0.XX</u> (XX can be any two digital numbers). "Subnet mask: " is 255.255.255.0. "Default gateway" is 192.168.0.1.

3 Before using the software, please turn off all firewall and anti-virus programs. Check the user's manual for detail.

④ Start the RAEM1 Configuration software. The software has 32-bit and 64-bit versions and it runs in Windows 10 and below system. For the first time running, it might pop up a firewall warning window. It must check both the private and the public network options and then click "Allow access".

## A RAEM1.exe

5 Once the software is opened, the devices should show in the "Device List" with the IP address (192.168.0.101) and their own ID. Now you can choose a device and view or modify their configuration settings. Please see the user's manual for more

#### details.

| Ethernet Properties                                                                                         | ×                    | Internet Protocol Version 4 (TCP/IPv                                                                            | 4) Properties 🔹 😵 🗾                                                         |
|----------------------------------------------------------------------------------------------------|----------------------|----------------------------------------------------------------------------------------------------|-----------------------------------------------------------------------------|
| letworking Sharing                                                                                          |                      | General                                                                                                    |                                                                             |
| Connect using:                                                                                              |                      | You can get IP settings assigned au<br>this capability. Otherwise, you need<br>for the appropriate IP settings. | tomatically if your network supports<br>I to ask your network administrator |
| C                                                                                                    | Configure            | 🔘 Obtain an IP address automatic                                                                                | cally                                                                       |
| This connection uses the following items:                                                                   | _                    | • Use the following IP address:                                                                                 |                                                                             |
| QoS Packet Scheduler                                                                                        | - ^                  | IP address:                                                                                                    | <u>v a a</u>                                                                |
| Internet Protocol Version 4 (TCP/IPv4)                                                                      |                      | Subnet mask:                                                                                                    |                                                                             |
| Microsoft Network Adapter Multiplexor Protoco     Microsoft LLDP Protocol Driver                            | col                  | Default gateway:                                                                                                | <u> </u>                                                                    |
| <ul> <li>Internet Protocol Version 6 (TCP/IPv6)</li> <li>Link-Layer Topology Discovery Responder</li> </ul> |                      | Obtain DNS server address aut                                                                                   | comatically                                                                 |
| Link-Layer Topology Discovery Mapper I/O I                                                                  | Driver 🗸             | <ul> <li>Use the following DNS server a</li> </ul>                                                              | ddresses:                                                                   |
| <                                                                                                    | >                    | Preferred DNS server:                                                                                           |                                                                             |
| Install Uninstall P                                                                                         | roperties            | <u>A</u> lternate DNS server:                                                                                   | 0 0 0                                                                       |
| Description                                                                                                 |                      |                                                                                                    |                                                                             |
| Transmission Control Protocol/Internet Protocol. The<br>wide area network protocol that provides communic   | ne default<br>cation | Vaļidate settings upon exit                                                                                     | Ad <u>v</u> anced                                                           |
| across diverse interconnected networks.                                                                     |                      |                                                                                                    | OK Cancel                                                                   |

| RAFM1 Configuration - 2.4.0.15                                                                 |                  | - 🗆 X                     |
|------------------------------------------------------------------------------------------------|------------------|---------------------------|
| Current Selected                                                                               | Device IP        |                           |
| RAEM1 Configuration Page Tabs                                                                  | Current: 192.168 | S.0.101 Set Device        |
| Device Information Sample Settings Network Settings Storage Settings System Settings File View | Device IP        | ID                        |
| Device ID: qc_raem1_test_0001                                                                  | 192.168.0.133    | qc_raem1_test_0011        |
| Device Name: raemi zung                                                                        | 192. 168. 0. 101 | qc_raem1_test_0001        |
| Device Configuration Information                                                               | Devic            | e List                    |
| File Convert Language Other Other Functions                                                    | Qi               | ingCheng AE Institute Co. |

## 3.2 Wi-Fi Hotspot Mode

The factory default Wi-Fi mode of REAM1 is Hotspot mode. RAEM1 releases a Hotspot for connection. The Hotspot information is as listed in the table below.

| Hotspot Name      | qc_raem1_test_xxxx_5g |
|-------------------|-----------------------|
| Hotspot Password  | 8888888               |
| Device IP Address | 192.168.100.1         |

When the computer searches for and connects to the RAEM1 Hotspot, the device should be shown in the "Device List" in the RAEM1 Configuration software (see Step 3 - 5 in Page 2 above). Now the device can start to be configured.

#### 3.3 Wi-Fi Router Mode

Use Wi-Fi Router mode if you want to connect multiple RAEM1 at the same time wirelessly, or want RAEM1 to connect to the cloud servers. Because the RAEM1 is in Hotspot mode by default, you need to change the RAEM1 to Router mode.

(1) Find out the router name, password and the router IP address that you want the RAEM1 to connect to.

Because the Ethernet mode uses the network segment 192.168.0.xx (i.e. subnet 0). The Wi-Fi router must be a <u>non-zero</u> subnet to avoid communication conflicts.

2 Connect RAEM1 to the RAEM1 Configuration software using either Ethernet or Hotspot mode. Tick the checkbox next to the device in the Device List.

③ Under the "Network Settings", change the WiFi settings to "Router mode" and then enter the router ID and password. Then click "Set Device" button on the top right corner.

# **RAEM1** Configuration

| Static IP    | 🔘 Dynamic IP | 192 . 168 . 0 . | 94 Modify |      |
|--------------|--------------|-----------------|-----------|------|
| iFi settings |              |                 |           | <br> |

RAEM1 Wi-Fi Module Quick Start Guide - V1.1

④ Right click on the device ID and select "Reboot" to make the changes take effect. Once the device finishes rebooting, it will automatically connect to the router.

(5) Connect the computer to the router and open the software. It should show all the RAEM1 in the device list in the software now.

Follow the user's manual for more details and further operations.

## 4. Data Access and Display

RAEM1 starts data collections since turned on. Based on the data storage settings and the set desired destination, the data can be accessed locally or over the cloud servers.

#### 4.1 Local Access

Access the RAEM1 data packages through the RAEM1 Configuration software. Before data collections, please check the RAEM1 configurations to make sure it is configured to store data in the local memory. Under the "Storage Settings", enable the "Save Wave" and "Save Param".

| Device Information  | Sample Settings | Network Settings | Storage Settings |
|---------------------|-----------------|------------------|------------------|
| Data Storage        |                 |                  |                  |
| Save Wave:          | Yes             | $\sim$           |                  |
| Save Param:         | Yes             | ~                |                  |
| Upload original dat | No              | ~                |                  |

After data collections, you can connect the RAEM1 to the configuration software and view the data files of the RAEM1 under the "File View" tab. Right click on the files to download, delete or convert formats.

| 4 / | Device I | nformation Sample Setting | Network Settings | Storage Settings | System Settings File View |  |  |
|-----|----------|---------------------------|------------------|------------------|---------------------------|--|--|
|     | Index    | File name                 |                  |                  | File size                 |  |  |
|     | 1        | qc_raem1_4G_05_ae_ndt_16  | )41523047.zip    |                  | 111.50 KB                 |  |  |
|     | 2        | qc_raem1_4G_05_ae_ndt_16  | )41523112.zip    | 121.50 KB        |                           |  |  |
|     | 3        | qc_raem1_4G_05_ae_ndt_16  | 941523117.zip    |                  | 311.50 KB                 |  |  |
|     | 4        | qc_raem1_4G_05_ae_ndt_16  | 41523122.zip     | 287.50 KB        |                           |  |  |
|     | 5        | qc_raem1_4G_05_ae_ndt_16  | 41523127.zip     | 115.50 KB        |                           |  |  |

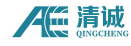

## 4.2 Download from the Cloud

If the RAEM1 can upload data to the cloud through Wi-Fi router, it can access data from the cloud server.

#### Qingcheng IoT Platform

All RAEM1 can upload data to the Qingcheng IoT platform. Make sure to enable "Save Wave", "Save Param", "Upload original data" under the "Storage Settings" in the RAEM1 Configuration software. It may take some time for the data to upload to the cloud.

| Save Wave:  | Yes | ~ |  |  |
|-------------|-----|---|--|--|
| Save Param: | Yes | ~ |  |  |

It can also configure the RAEM1 through the Qingcheng IoT Platform. Please see the user's manual for more detail.

#### Alibaba Cloud

RAEM1 can also upload real-time data to the Alibaba Cloud by configuring RAEM1 with the Aliyun key and secret. In Alibaba Cloud, it displays the acoustic emission parameters in real time but not for downloads. You can also configured the RAEM1 remotely through Alibaba Cloud. Please see the user's manual for more detail.

| port data         |                |      |             |                                  |        |
|-------------------|----------------|------|-------------|----------------------------------|--------|
| Report interval:  | 3000           | (ms) |             |                                  |        |
| Data report serve | QC Aliyun Mode | ~    |             |                                  |        |
| Aliyun key:       | a1FweZJydVd    |      | Aliyun sec: | 24403c45a54488bc6cb32528bcbc7541 | Modify |

## AWS S3

RAEM1 can also upload data to AWS S3. Just need to set up your AWS S3 account and enter the storage tank information in the REAM1 configuration settings. Then you can see the uploaded RAEM1 data packages in the AWS S3 buckets.

| PFQB4HU2Y7M | AWS Sec:     | nTXmhD9TYIzQVHz6iax0tELM |
|-------------|--------------|--------------------------|
|             |              | to at 1 at 20220447      |
|             | ppFQB4HU2Y7M | AWS Sec:                 |

#### 4.3 Real-time Data Analysis

RAEM1 can also display and analyze data in real-time using SWAEU3H(RAEM1) software through Ethernet cable and Wi-Fi. Before connecting to U3H(RAEM1), make sure that "Send U3H", "Send Wave" and/or "Send Param" are enabled in the configurations. Also importantly, set the "Address type" to "Use IP" and enter the target PC IP address that the RAEM1 should send to. Inside the U3H(RAEM1) "Sample Settings" enter the IP address same as the target IP address above. So it should be able to connect to the U3H and send data.

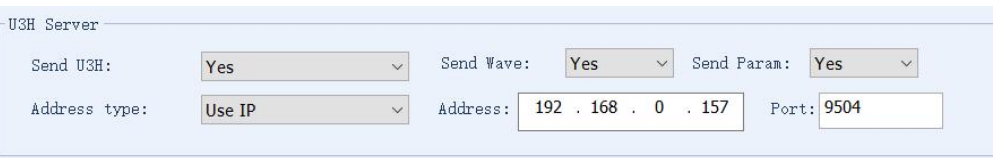

| No | Arrival time(dd:hh:mm:s | AE cha | Amplit | Counts | Duration(us) | Energy(KpJ) | Rise |
|----|-------------------------|--------|--------|--------|--------------|-------------|------|
| 10 | 6:23:35:31:664 100000   | 1      | 95.2   | 23     | 1348         | 57142.525   |      |
| 11 | 6:23:35:31:667 241000   | 1      | 60.1   | 35     | 610          | 27.418      |      |
| 12 | 6:23:35:31:670 604000   | 1      | 58.9   | 10     | 239          | 18.840      |      |
| 13 | 6:23:35:35:088 760000   | 1      | 95.6   | 19     | 1456         | 52214.099   |      |
| 14 | 6:23:35:36:207 796000   | 1      | 94.2   | 36     | 1345         | 25639.810   |      |
| 15 | 6:23:35:36:871 860000   | 1      | 95.5   | 18     | 1520         | 58513.934   |      |
| 16 | 6:23:35:43:266 453000   | 1      | 95.5   | 27     | 1490         | 38946.721   |      |
| 17 | 6:23:35:44:039 742032   | 1      | 95.5   | 35     | 1397         | 44770.026   |      |

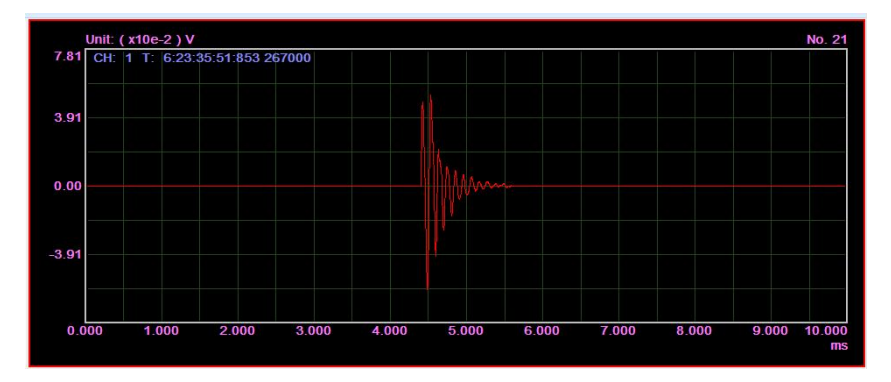

Please follow the user's manual for detail setups. If you have any questions, please don't hesitate to contact us.

- Email: <u>sales2@ae-ndt.com</u>
- Cell/WeChat: 19128609186
- Website: <u>www.aendt.com</u>